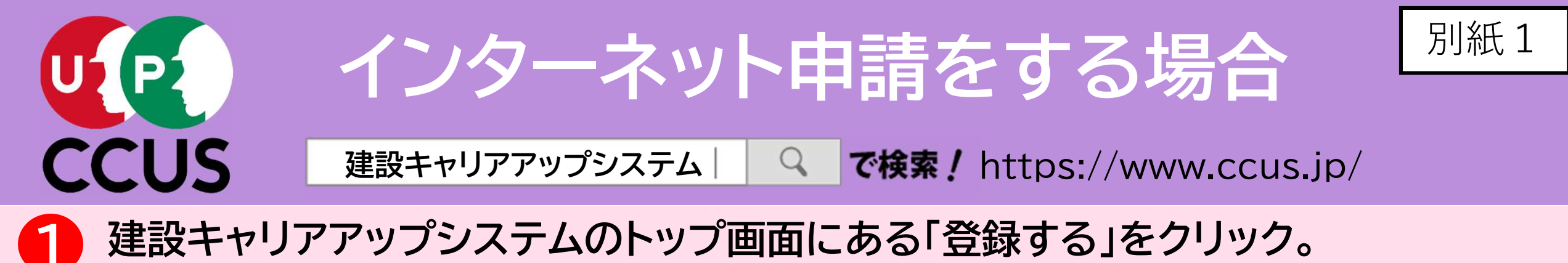

🥵 建設キャリアアップシステム 事業者登録 技能者登録 ログイン **CCUSについて / 登録する / CCUSを使う / 各種資料 / 説明会・サポート / FAQ (よくあるご質問)** 建設業と技能者を支える 建設キャリアアップシステム CCUS CCUSEONT ř 登録 CCUS ? 5 認定登録機関 CCUSを使う 登録する CCUSチャンネル FAQ (よくあるご質問) (登録のできる窓口) 1110 Q 国土交通省 就業履歴登録 就業履歴データ登録 ポータルサイト アプリケーション 各種資料 登録事業者検索 標準API連携認定システム (外部リンク) 建レコ・カードリーダー

・登録画面が表示されますので、事業者登録の場合は
2を、
技能者登録の場合は
3をクリック。

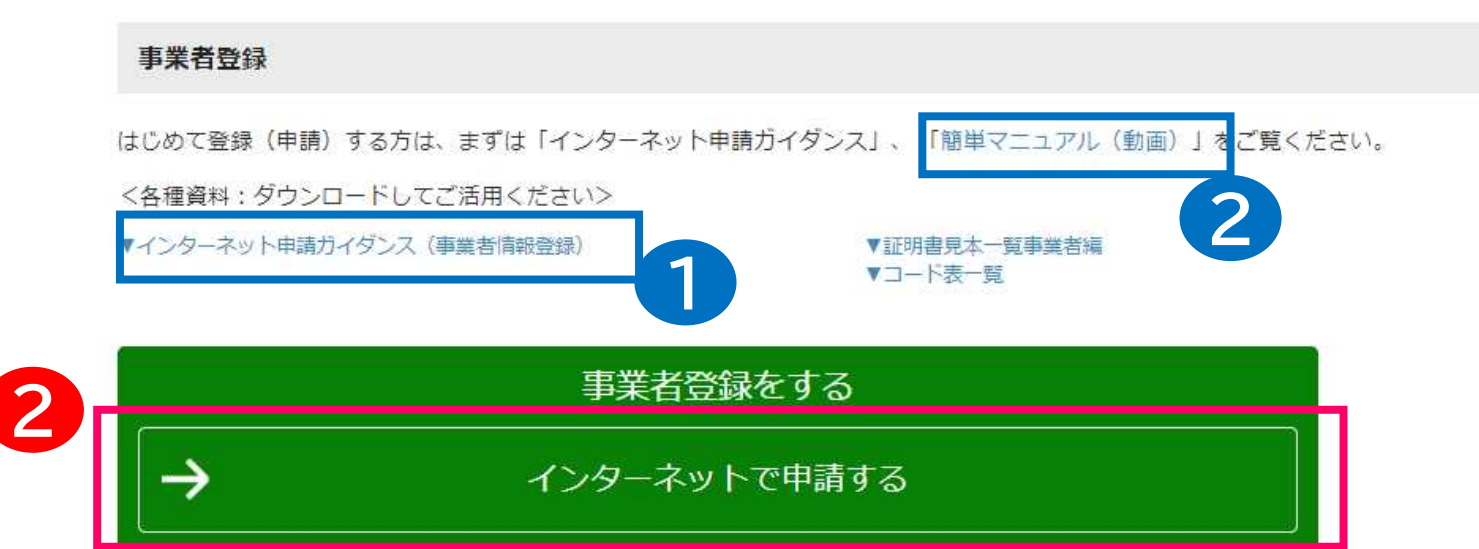

はじめて申請される方は、

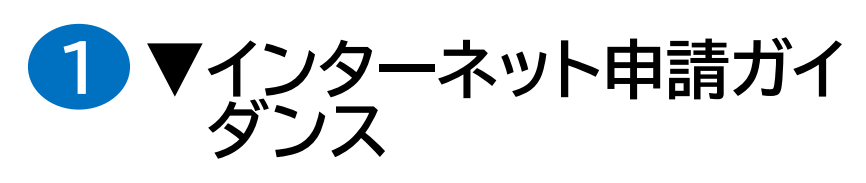

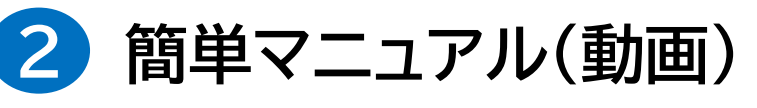

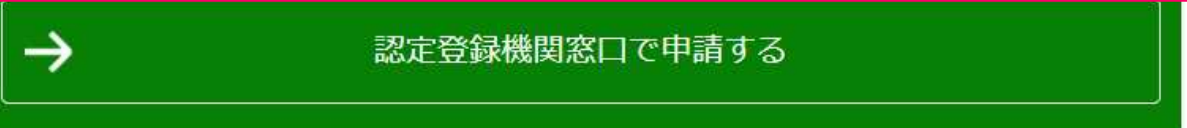

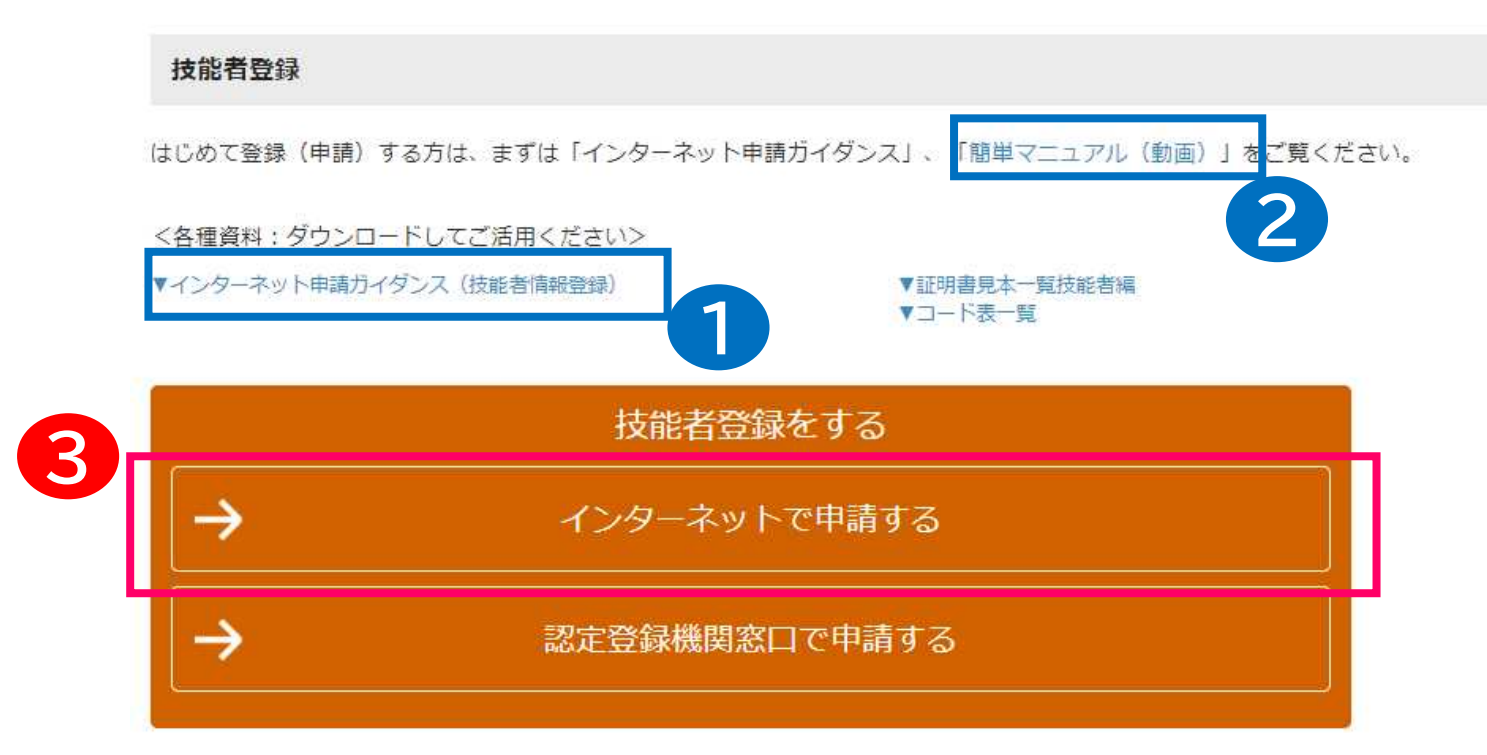

を是非ご覧下さい。

・申請方法を簡単に知ること

ができます。